# KCA-WL100 Firmware Update Guide

# Introduction

- This guide describes precautions and procedure for updating the KCA-WL100 firmware.
- To update the firmware, Wi-Fi Access Point (AP) connected to the Internet is necessary.
- If an error occurs while updating, KCA-WL100 may not work correctly. Be sure to read precautions and procedure carefully.

# Precautions

- Park the vehicle in a safe place before updating. To prevent the battery from running out, keep the engine running.
- Do not turn off the power of KCA-WL100 and the Wi-Fi AP while downloading the firmware. If the firmware is not downloaded successfully, the error message appears. In this case, retry from Step 1.

| New Upstate found!     | 3.21.5        | Download      |
|------------------------|---------------|---------------|
| Firmware error! Try to | reboot and do | wnload again. |

• Do not turn off the power of KCA-WL100 while updating. If the firmware is not updated successfully, KCA-WL100 may not work correctly.

# **Target Firmware Version**

This updater is for Version 3.21.24\* or later. After updating, it will become Version 3.21.25\*. (\*: W or K) To check the firmware version, see "Check Firmware Version" in Step 3.

# **Work Flow**

- Step 1. Connect KCA-WL100 to Wi-Fi AP.
- Step 2. Update Firmware
- Step 3. Check Firmware Version.

# Step1. Connect KCA-WL100 to Wi-Fi AP

Prepare Wi-Fi AP and confirm Service Set Identifier (SSID) and password.

- 1. Turn on the unit that KCA-WL100 is connected to, and select HDMI as input source.
- 2. Switch the connection mode to "Wireless Link"
- 3. Operate the Android device to connect with "KCA-WL100\_ XXXXX " via Wi-Fi.
- 4. Open the browser on the Android device and access <a href="http://192.168.49.1">http://192.168.49.1</a>>.
  - Setting screen appears.
- 5. Touch 奈 .
  - Access point search screen appears.
- 6. Touch "Scan".
  - AP SSID list appears.

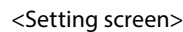

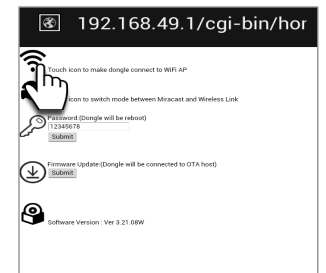

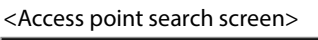

| 🐼 192.168.49.1/cgi-bin/wif |
|----------------------------|
| Back                       |
| Scan                       |
| Se Ind Access              |
| P_s:                       |
|                            |
|                            |
|                            |
|                            |
|                            |
|                            |

<AP menu screen>

#### 7. Select an AP SSID to connect.

- AP menu screen appears.

### 8. Enter the password if required and touch "Connect".

#### <AP SSID list screen>

| Ľ     | 192.168.49.1       | ′cgi-bin/sca | <b>E</b>         | 192.168.49                                     |
|-------|--------------------|--------------|------------------|------------------------------------------------|
| Back  |                    |              | Back             |                                                |
| Sca   | n Results:         |              | Others           | s Team Buff                                    |
|       |                    |              |                  |                                                |
| ***** | Others_Team_Buff   |              | BSSID:           |                                                |
| ****  | C2F-EVA0-2         |              | 00:24:a5:14:64:e | 18                                             |
|       | 106E3E34DB9E       |              | 2412Mbz          | -y.                                            |
| ***   | C2E-MMSoftWiFil    |              | Security:        |                                                |
|       |                    |              | WPA-PSK-TKIF     | P+CCMP][WPA2-PSK-                              |
| **    | NaviArch           |              | TKIP COMPANY     | rageog                                         |
| **    | JvcKenwoodQA_g     |              | Password         | d:                                             |
| **    | 0096123ACA17       |              |                  |                                                |
| **    | W01_240995191993   |              | ASCIT            |                                                |
| **    | HWD14_904E2B4026FB |              | ILX .            |                                                |
| **    | C2E-MMSoftWiEi2    |              | Comment          |                                                |
|       | 00047945851D       |              | Connect          | h.                                             |
|       | OD WEE C           |              | <u> </u>         | יי <u>)                                   </u> |

When connection is made...

-On the Android device, the selected AP SSID is shown in "Saved Access Points" and "Connecting" appears.- On the unit, "Connected to XXX" is shown.

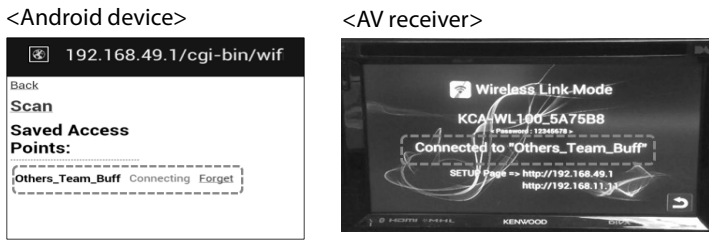

# Step2. Update Firmware

- Touch "Back" repeatedly until you get the setting screen.
   If you cannot get the setting screen, retry 3 and 4 in Step1.
- 2. Touch "Submit" in "Firmware Update", and then touch "OK" on the confirmation screen.

<Submit of update screen>

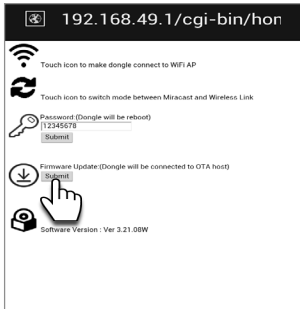

<Confirmation screen>

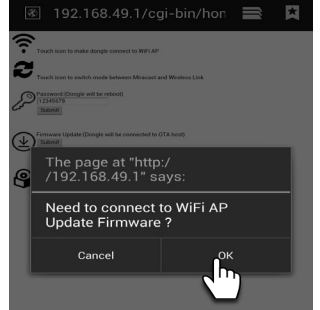

- The firmware will be updated automatically as follows:
   Downloading firmware. It takes about 30 to 60 seconds depending on the Wi-Fi condition.
  - Updating firmware. It takes about 120 seconds.
  - Re-booting the unit.

#### <Download the firmware>

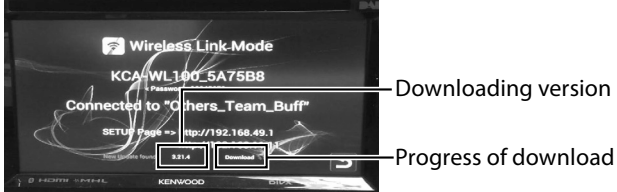

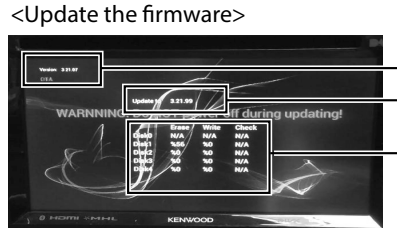

Current version
Updating version

Progress of updating After updating is finished, the unit will be re-booted automatically.

# Step3. Check Firmware Version

- 1. Perform 1 to 3 of Step1 to display the setting screen.
- 2. Check the firmware version.

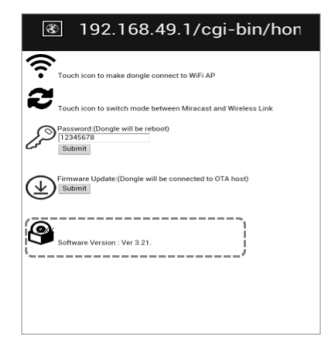